## ePolicy Delivery Producer View on eStation (producer web site) Quick Reference Guide

From the Menu Bar click on **New Business**, then select **ePolicy Delivery**. All electronic policies available will display.

| Status Policy Number                                                | Insured Name Agent # Agent Name Print Cycle Date 🔻 Send                                                                                                    | d Message History Actions                                                              |
|---------------------------------------------------------------------|----------------------------------------------------------------------------------------------------|----------------------------------------------------------------------------------------|
| USLAEPC102 (0.6 ME                                                  | Gilliann , Howard Jtweeyo , Eroumgavj 04/06/2013                                                                                                    | I need to                                                                              |
| USLAEPC100 (0.6 ME                                                  | Pong , Sharon Jtweeyo , Eroumgavj 04/04/2013                                                                                                    | Lneed to                                                                               |
| USLAEPC101 (0.6 ME                                                  | Kiley, Anna Jtweeyo, Eroumgavj 04/04/2013                                                                                                    | I need to                                                                              |
|                                                                     |                                                                                                    |                                                                                        |
| Actions that car                                                    | n be taken on a policy:                                                                                                    | Actions                                                                                |
| To view the ePolicy delivery status                                 | Hover over the icon in the status column                                                                                                    | I need to                                                                              |
| To View a policy                                                    | Click on the policy number, the adobe icon or click on the drop down "I need to" and select <b>Open this policy</b>                                                                                                   | Open this policy<br>Send a Message<br>Forward link to policy owne<br>Request not taken |
| To send a message<br>to American<br>General regarding<br>an ePolicy | <ul> <li>Click on the envelope icon or click on the drop down "I need to" and select Send a Message</li> <li>Enter your comments/questions and click "Send"</li> </ul>                                                | Request a re-issue<br>View Policy History<br>Request Paper Mailing<br>Go Next ►        |
| To view the ePolicy<br>delivery history                             | Click on the clock icon or click on the drop down<br>"I need to" and select <b>View Policy History</b>                                                                                                    |                                                                                        |
| To Forward a link to<br>the policy owner                            | <ul> <li>Click on the drop down "I need to" and select</li> <li>Forward link to policyowner</li> <li>Enter the client's email address in the "To" Field</li> <li>Enter any comments and click "Send Email"</li> </ul> |                                                                                        |
| To Request<br>a not taken                                           | Click on the drop down "I need to…" and select<br><b>Request not taken</b><br>• Enter any comments and click " <b>Submit</b> "                                                                                        |                                                                                        |
| To Request<br>a re-issue                                            | <ul> <li>Click on the drop down "I need to" and select</li> <li>Request a re-issue</li> <li>Enter the reissue information</li> <li>Click "Submit"</li> </ul>                                                          |                                                                                        |
| To Request a<br>Paper Mailing                                       | Click on the drop down "I need to" and select <b>Request Paper Mailing</b>                                                                                                    |                                                                                        |

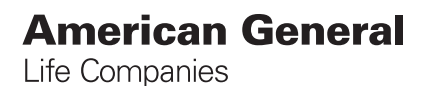

American General Life Companies, www.americangeneral.com, is the marketing name for a group of affiliated domestic life insurers, including American General Life Insurance Company and The United States Life Insurance Company in the City of New York.

FOR PRODUCER USE ONLY. NOT FOR DISSEMINATION TO THE PUBLIC.

©2013. All rights reserved. AGLC106980